# Mac への EZR ダウンロード (2024/11/08、macOS Sequoia 15.0.1 で動作確認済)

参考 Hp https://www.jichi.ac.jp/saitama-sct/SaitamaHP.files/statmedOSX.html

## 1. R をダウンロード

https://cran.r-project.org/

上記 HP にアクセスし、macOS に対応した R をダウンロードする。

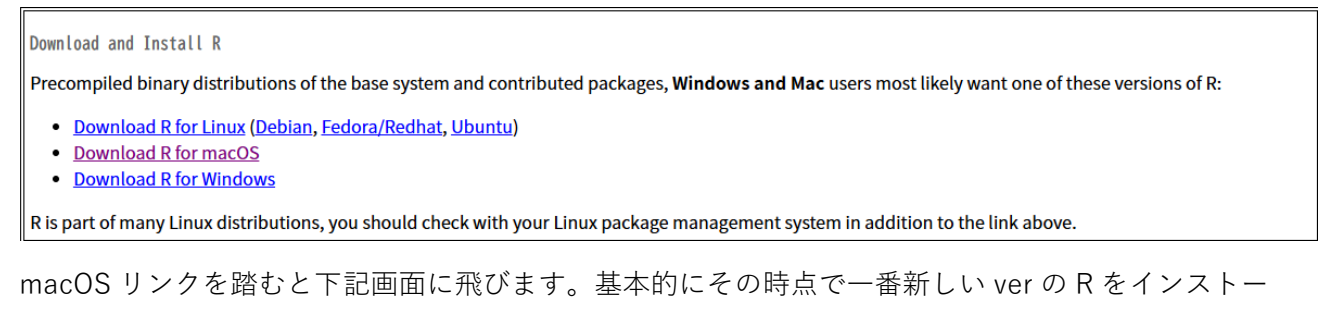

ルしてください。(2024/11/08 時点の最新版は 4.4.2 です)

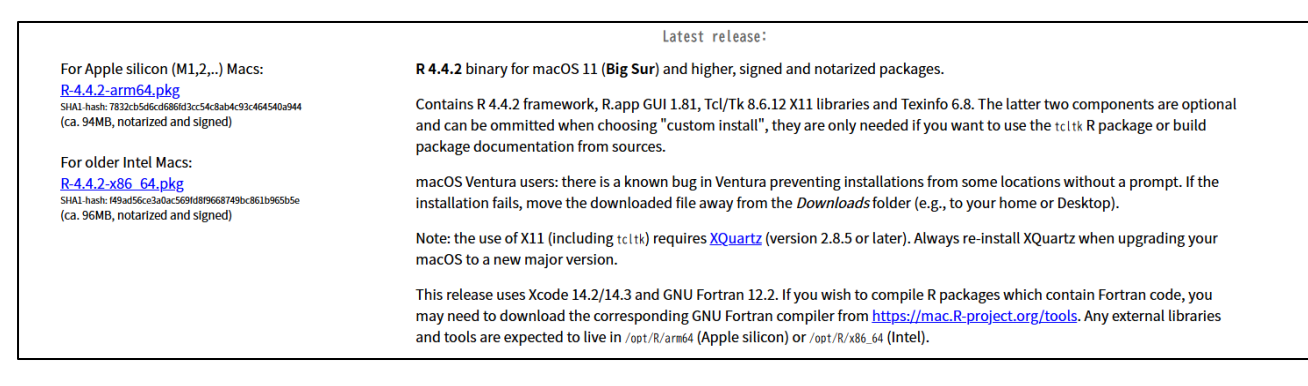

Mac 上で Window を表示するためには、Xquartz というアプリを使用する必要があります。また、 うまく表示させるためには GNU Fortran というツールもダウンロードしておく必要があります。 追加で Xcode という apple のソフトウェア開発ツールも必要との記載がありますが、こちらはダウ ンロードしなくても動くことがあります。もし動かなかった場合には apple store からダウンロー ドしてみてください。

# 2. XQuartz をダウンロード

https://www.xquartz.org/

|               |                                                                                                    | XQu     | ıartz      |                         |  |  |
|---------------|----------------------------------------------------------------------------------------------------|---------|------------|-------------------------|--|--|
| Home          | The XQuartz project is an open-source effort to develop a version of the X.Org X Window System that runs on macOS. Together with supporting libraries and applications, it forms the X11.app that Apple shipped with OS X versions 10.5 through 10.7.                                                                                      |         |            |                         |  |  |
| Releases      |                                                                                                    |         |            |                         |  |  |
| Support       | Quick Download                                                                                                    |         |            |                         |  |  |
|               | Download                                                                                                    | Version | Released   | Info                    |  |  |
| Contributing  | XQuartz-2.8.5.pkg                                                                                                    | 2.8.5   | 2023-01-26 | For macOS 10.9 or later |  |  |
| Bug Reporting | License Info                                                                                                    |         |            |                         |  |  |
| GitHub        | An X0uartz installation consists of many individual pieces of software which have various licenses. The X Ora software components' licenses are discussed on the X Ora Foundation Licenses name. The                                                                                                    |         |            |                         |  |  |
|               | An Aquark instantion consists or many introducer precess of societaries which have various incenses, the ACITS software components incenses are discussed on the <u>ACITS roundation Excepts page</u> . The <u>guartz-wm</u> window manager included with the XQuartz distribution uses the <u>Apple Public Source License Version 2</u> . |         |            |                         |  |  |
|               |                                                                                                    |         |            |                         |  |  |

Web site based on a design by Kyle J. McKay for the XQuartz project Web site content distribution services provided by <u>CloudFlare</u>.

上記リンクからダウンロードしてください。

## 3. GNU Fortran をダウンロード

https://github.com/fxcoudert/gfortran-for-macOS/releases

上記リンクからダウンロードしてください。Version が複数あるのですが、自分の macOS の version に合わせてダウンロードしてください。最新版の macOS Sequoia 15.0.1 の場合には gfortran 14.2 になります。(下記画像)

| gfortran 14.2 for Sequoia (ma                                                                                                    | cOS 15) Latest                                                                                                    |                                                    |
|----------------------------------------------------------------------------------------------------|----------------------------------------------------------------------------------------------------|----------------------------------------------------|
| tandalone installer of GCC 14.2, including gfortran, for macC                                                                                                    | DS Sequoia (macOS 15):                                                                                             |                                                    |
| <ul> <li>gfortran-14.2-ARM-Sequoia.dmg for Apple Silicon computers</li> <li>gfortran-14.2-Intel-Sequoia.dmg for Intel computers</li> </ul>                                                                                                    | uters                                                                                                    |                                                    |
| ote:                                                                                                    |                                                                                                    |                                                    |
| • The compilers are built from the maintainer's branch at h                                                                                                    | https://github.com/iains/gcc-14-branch/ a                                                                          | ind include some                                   |
| <ul> <li>The compilers are built from the maintainer's branch at patches over the official release</li> <li>Another distribution of GCC/gfortran for macOS, more fr</li> </ul> Assets 4                                                                                                    | h <u>ttps://github.com/iains/gcc-14-branch/</u> a<br>requently updated, is available through <u>Ho</u>             | nd include some                                    |
| <ul> <li>The compilers are built from the maintainer's branch at <u>patches</u> over the official release</li> <li>Another distribution of GCC/gfortran for macOS, more fr</li> <li>Assets 4</li> <li>Øgfortran-14.2-ARM-Sequoia.dmg</li> </ul>                                                                                                    | https://github.com/iains/gcc-14-branch/ a<br>requently updated, is available through <u>Ho</u><br>148 MB           | omebrew<br>3 weeks ag                              |
| <ul> <li>The compilers are built from the maintainer's branch at <u>b</u> patches over the official release</li> <li>Another distribution of GCC/gfortran for macOS, more fr</li> <li>Assets 4</li> <li>         Øgfortran-14.2-ARM-Sequoia.dmg         Øgfortran-14.2-Intel-Sequoia.dmg     </li> </ul>                                                                                                    | https://github.com/iains/gcc-14-branch/ a<br>requently updated, is available through Ho<br>148 MB<br>159 MB        | omebrew<br>3 weeks ag<br>3 weeks ag                |
| <ul> <li>The compilers are built from the maintainer's branch at <u>b</u> patches over the official release</li> <li>Another distribution of GCC/gfortran for macOS, more fractional stribution of GCC/gfortran for macOS, more fractional stribution stribution stribution of GCC/gfortran for macOS, more fractional stribution stribution stributi</li></ul> | https://github.com/iains/gcc-14-branch/ a<br>requently updated, is available through <u>Ho</u><br>148 MB<br>159 MB | omebrew<br>3 weeks ag<br>3 weeks ag<br>Feb 18, 202 |

#### 4. R を起動

インストールした R を起動し、R のコマンド入力部分(">"表示)に以下を入力してください。

install.packages("RcmdrPlugin.EZR", dependencies=TRUE)

入力出来たら return キーを押してください。

これにより、R コマンダー等、EZR を使用するために必要なパッケージがインストールされます。

パッケージをどこからインストールするか選ぶ画面が表示された際には Japan と表示されてい るうちのどれかを選んでください。

「コマンドライン・デベロッパ・ツール」をインストール
 Xcode 関連で以下のポップアップが出現する場合があります。この場合、インストールをクリックしてください。出現しない時は無視して進めてください。

| 0 | "make"コマンドを実行するには、コマンドライン・デベロッパ・ツー<br>ルが必要です。ツールを今すぐインストールしますか?                                |  |  |  |  |
|---|------------------------------------------------------------------------------------------------|--|--|--|--|
|   | 続けるには"インストール"を選択してください。"Xcodeを入手"を選択すると、<br>Xcodeとコマンドライン・デベロッパ・ツールをApp Storeからインストールで<br>きます。 |  |  |  |  |
|   | ( and a state of a                                                                             |  |  |  |  |

インストールが完了したら、Rのコマンド入力部分(">"表示)に以下を入力してください。
 library(Rcmdr)

入力出来たら return キーを押してください。 成功すると EZR が立ち上がります。

#### 5. よくあるエラーと対応

上記の手順でもうまくいかないケースがあります。よくあるエラーとその対応策を記載しますの で、諦めずに環境を変えてうまくいくか試してみてください。 下記項目の●を実施してみてその都度 library(Rcmdr)を実行してみてください。

- XQuartz が立ち上がっているか確認する。
   うまく立ち上がらない時は Mac を再起動。ダメなら Xquartz を再インストールしてみてください。
- Rのコマンド入力部分で下記を実行

install.packages("Rcmdr", dependencies=TRUE)

パッケージのインストールができていないエラーが出た場合
 例)

Error: package or namespace load failed for 'car' in loadNamespace(j <- i[[1L]], c(lib.loc, .libPaths()), versionCheck = vI[[j]]): 'openxlsx' という名前のパッケージはありません エラー: パッケージ 'car' をロードできませんでした

上記の場合、"openxlsx"というパッケージがインストールできていないので R のコマンド入力 部分にでに下記のコマンドを実行してパッケージをインストールしてください。 install.packages("openxlsx")

他のパッケージの場合も同様に、エラーが出た場合インストールしてください。

R の内部設定の確認

以前に R や EZR をインストールしていた場合、Rprofile というファイルにエラーがある可能 性があります。 対策として、アプリケーションのユーティリティの中からターミナルを起動して、 以下の##Starts here から##Ends here までをコピーして

ターミナルに貼り付けることによって Rprofile ファイルを開きます。

## ##Starts here

open -a TextEdit.app ~/.Rprofile

##Ends here

その後、全ての行の先頭に半角の#を加えて(つまりその行を無効にして)上書き保存してから Rを再度起動し、library(Rcmdr)を実行してみてください。

EZR が英語表記になってしまう場合
 R のコマンド入力部分に以下を入力して R を再起動してみてください。
 system("defaults write org.R-project.R force.LANG ja\_JP.UTF-8")

R コマンダーのウインドウのメニューから「ツール」→「Rcmdr プラグインのロード」をクリック、RcmdrPlugin.EZR を選択、「再起動しますか?」→「はい」

| ファイル 編集 データ 統計量 グラフ モデル :        | 分布 ツール | レーヘルプ     |
|----------------------------------|--------|-----------|
| 〇〇 〇 ブラグインのロード                   | なし>    | データセットの編集 |
| プラグイン(1つ以上選択)<br>RemdiPlugin.EZR | -      |           |
|                                  |        |           |

EZR が立ち上がると、以下のように「アクティブデータセット」「統計解析」などが見えま す。上の写真(Rコマンダー)が見えるなら、EZR は立ち上がっていません。この場合、R を再起動してやり直してみてください。

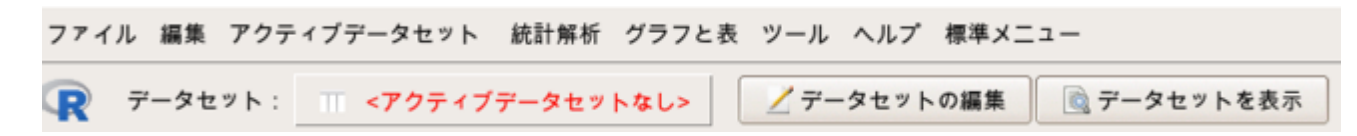

関連アプリケーションのアンインストール
 RやXQuartzを一度アンインストールし、再度インストールを試してみてください。
 最初はうまく起動しなくても、PCを再起動した後であれば問題なく動作するケースも多いらしいので試してみてください。

Xcode を起動し、ライセンス認証を行う
 Xcode をインストールした際、もしくは既にインストールしていた場合、初回起動時にライセンス認証がある場合があります。一度起動して、ライセンスに agree してみてください。

## 6. 快適に使用するための tips

- アプリの場所
   アプリRをデスクトップに表示しておくと便利です。
- EZR の自動起動

アプリケーションのターミナルに以下を貼り付けると、アプリRを起動すると自動で EZR が 立ち上がるようになります。

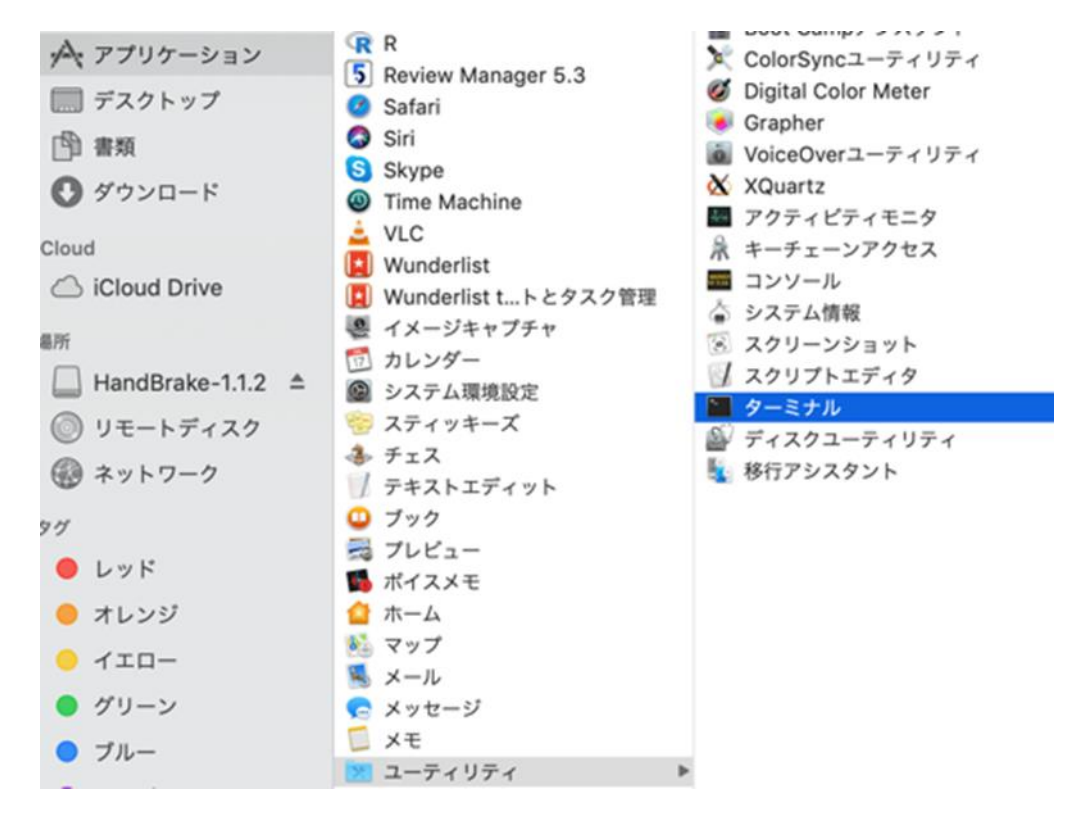

## ## Starts here

echo "options(Rcmdr=list(plugins='RcmdrPlugin.EZR'))" >> ~/.Rprofile echo "library(Rcmdr)" >> ~/.Rprofile echo "local({" >> ~/.Rprofile echo "old <- getOption('defaultPackages')" >> ~/.Rprofile echo "options(defaultPackages = c(old, 'Rcmdr'))" >> ~/.Rprofile echo "})" >> ~/.Rprofile ## Ends here • R コマンダーの動作が遅く感じる場合

「ツール」→「R.app のための Mac OS X の app.nap の管理」で app napp の設定をオフに変 更してください。

| 集 | アクテ             | ィブデー                                   | タセット | 統計解析      | グラフと表   | ツール |
|---|-----------------|----------------------------------------|------|-----------|---------|-----|
| 0 |                 | X R.app                                | のための | Mac OS Xa | app nap | 17- |
| 8 | app nap<br>・ オフ | の<br>設定<br>(推奨)                        |      |           |         |     |
| 0 | ) オン            | () ( ) ( ) ( ) ( ) ( ) ( ) ( ) ( ) ( ) |      |           |         |     |
|   | 0               | ルプ                                     | * 1  | **>       | 🖌 ок    |     |

● 複数項目の選択

Mac で複数の項目選択は"command"ですが、Win では"control"です。EZR での複数選択 は"control"ですのでご注意ください。 「分割表の直接入力ができない」時の対処法
 列数/行数のカーソルを動かしてから 2x2 に戻すと分割表が現れます。
 <立ち上げ時>
 <カーソルを動かした後>

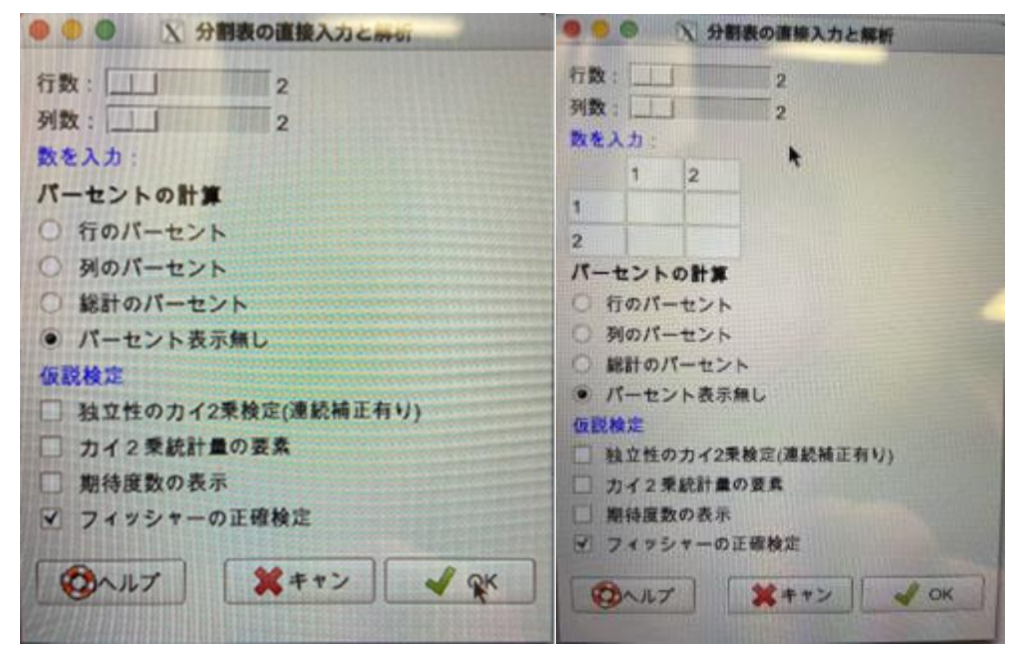

# ★★★ 本資料は自己責任でご使用ください ★★★